# **Mobile Banking Enrollment**

#### Step 1

First make sure you've enrolled in Ameris Bank Online Banking.

#### Step 2

Download the Ameris Bank Mobile Banking App from the Apple App Store or Google Play or by visiting us at amerisbank.com.

### Step 3

Log in to the app with you Online Banking user ID and password.

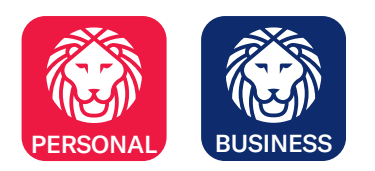

## **Mobile Web Enrollment**

Don't want to download the app? Enroll in mobile access to check your accounts on the go.

#### Step 1

On your mobile device, visit mc.amerisbank.com.

#### Step 2

From the login screen, enter your online banking User ID and password.

#### Step 3

Enter your first name, last name and date of birth when prompted.

#### Step 4

Answer the questions. These are obtained from your public information.

#### Step 5

Read and accept the mobile terms and conditions.

#### Step 6

Enter the phone number of the device you are enrolling.

#### Step 7

If enrollment and activation are successful, you will be presented the accounts page, listing your accounts and balances.

| 11:31                    | ·II 🗢 🗖                                                        |                           |
|--------------------------|----------------------------------------------------------------|---------------------------|
| 🛞 AMERIS B               | ANK Continue                                                   |                           |
| ENTER USER ID & PASSWORD |                                                                |                           |
| User ID                  |                                                                |                           |
| Password                 |                                                                |                           |
| O Save my User ID        | 𝗭 Enable Face ID                                               |                           |
|                          |                                                                |                           |
| Locations                | >                                                              |                           |
| (?) Help                 | >                                                              |                           |
| i About                  | >                                                              |                           |
| Order New Checks         | >                                                              |                           |
|                          | Sign Off 💮 A                                                   | MERIS BANK                |
| c                        | Balance may cont:<br>hecking *6778<br>52.194.43                | ain Overdraft Protection. |
| A<br>F<br>C<br>A         | vailable Balance<br>ISA *1300<br>54,110.99<br>vailable Balance |                           |
| s<br>S<br>A              | <b>avings *6705</b><br><b>\$2,358.85</b><br>vailable Balance   |                           |
|                          |                                                                |                           |
|                          |                                                                | + O E                     |